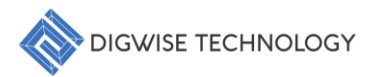

DigWise Technology Corporation, LTD.

# Binning-PG™ User Guide

1

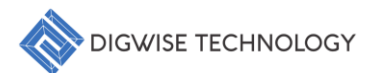

# **Table of Contents**

| 3 |
|---|
| 3 |
| 5 |
| 5 |
| 7 |
| 9 |
|   |

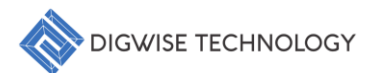

# 1. Introduction

The Binning-PG<sup>™</sup> is a powerful tool designed for optimizing semiconductor die classification through advanced binning techniques. By integrating unsupervised learning algorithms like K-means, along with performance and power-based criteria, the system enables precise binning and classification. It also incorporates manual adjustments and random forest-based classifiers for automated predictions, ensuring strict control of standard deviation and scalable workflows. This tool streamlines the process of achieving optimal performance and power balance across all bins.

## 2. Silicon Data Format

To ensure seamless integration and analysis within the Binning-PG<sup>™</sup>, it is essential to understand the required data format for Chip Probing (CP) and Wafer Acceptance Test (WAT) data. The following sections outline the expected structures for data type:

- File Type: CSV.
- Required Columns:
  - LWID: A distinctive identifier assigned to each generated wafer for tracking and analysis. (Lot Id. + Wafer No.)
  - X: Represents the horizontal coordinate, uniquely identifying the chip's position on the generated wafer.
  - **Y**: Represents the vertical coordinate, uniquely identifying the chip's position on the generated wafer.

Features: Measurement parameters (refer to TABLE I and Fig. 1).

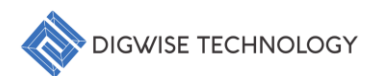

| Feature | Description                                                | Unit |
|---------|------------------------------------------------------------|------|
| CP1     | Leakage current                                            | μΑ   |
| CP2     | Functional accuracy under conditions of 0.30V and 200MHz   | %    |
| CP3     | Functional accuracy under conditions of 0.30V and 250MHz   | %    |
| CP4     | Functional accuracy under conditions of 0.30V and 300MHz   | %    |
| CP5     | Functional accuracy under conditions of 0.30V and 350MHz   | %    |
| CP6     | Functional accuracy under conditions of 0.32V and 200MHz   | %    |
| CP7     | Functional accuracy under conditions of 0.32V and 250MHz   | %    |
| CP8     | Functional accuracy under conditions of 0.32V and 300MHz   | %    |
| CP9     | Functional accuracy under conditions of 0.32V and 350MHz   | %    |
| CP10    | Functional accuracy under conditions of 0.32V and 400MHz   | %    |
| CP11    | Chip speed at 0.31V for no.6                               | Hz   |
| CP12    | Chip speed at 0.31V for no.10                              | Hz   |
| CP13    | Chip speed at 0.31V for no.15                              | Hz   |
| CP14    | Chip speed at 0.31V for no.20                              | Hz   |
| CP15    | Chip speed at 0.31V for no.35                              | Hz   |
| WAT1    | Off-state Drain current of the low threshold NMOS          | pА   |
| WAT2    | Off-state Drain current of the low threshold PMOS          | pА   |
| WAT3    | Gate threshold voltage of the low threshold NMOS           | V    |
| WAT4    | Gate threshold voltage of the low threshold PMOS           | V    |
| WAT5    | Off-state Drain current of the standard low threshold NMOS | рА   |
| WAT6    | Off-state Drain current of the standard low threshold PMOS | pА   |
| WAT7    | Gate threshold voltage of the standard low threshold NMOS  | V    |
| WAT8    | Gate threshold voltage of the standard low threshold PMOS  | V    |
|         | 11S                                                        |      |

TABLE I: Generated virtual silicon features in the dataset.

|           |    |            |          |          |          | _        |          |          |          |          |          |          |          |          |          |          |          |          |          |          |          |          |          |          |
|-----------|----|------------|----------|----------|----------|----------|----------|----------|----------|----------|----------|----------|----------|----------|----------|----------|----------|----------|----------|----------|----------|----------|----------|----------|
| LWID X    | Y  | CP1        | CP2      | CP3      | CP4      | CP5      | CP6      | CP7      | CP8      | CP9      | CP10     | CP11     | CP12     | CP13     | CP14     | CP15     | WAT1     | WAT2     | WAT3     | WAT4     | WAT5     | WAT6     | WAT7     | WAT8     |
| genData-1 | 40 | 1 2.278975 | 606.5499 | 635.3969 | 559.3203 | 408.7622 | 607.1519 | 630.7541 | 632.8522 | 626.9127 | 541.1194 | 708.7959 | 343.1524 | 586.4268 | 612.101  | 85.94261 | 201.9283 | 327.8782 | 0.241161 | 0.242123 | 3965.865 | 3568.198 | 0.165054 | 0.171641 |
| genData-l | 41 | 1 2.134723 | 625.7311 | 613.7444 | 582.3254 | 465.2362 | 662,9866 | 636.1604 | 630,6859 | 618.3936 | 579.8528 | 701.7642 | 341.4895 | 553.2333 | 648.2996 | 76.43232 | 183.1382 | 304.7937 | 0.244644 | 0.241681 | 3059.856 | 3668.839 | 0.164317 | 0.173019 |
| genData-1 | 42 | 1 1.7152   | 634.4235 | 659.6755 | 529.7715 | 426.2163 | 672.5837 | 651.2987 | 650.7822 | 604.0487 | 508.9424 | 698.6339 | 324.716  | 595.3189 | 632.0618 | 62.78581 | 190.1719 | 339.6315 | 0.243973 | 0.238843 | 3307.246 | 3474.117 | 0.165485 | 0.172718 |
| genData-1 | 32 | 2 1.978955 | 632.9401 | 611.1257 | 583.5493 | 334.3385 | 646.7486 | 636.4955 | 612.9314 | 614.0333 | 573.3686 | 728.6314 | 335,2638 | 610.8349 | 636.7879 | 242.8402 | 207.521  | 339.9277 | 0.245076 | 0.23986  | 3233.272 | 4007.761 | 0.16441  | 0.174742 |
| genData-1 | 33 | 2 2.090456 | 666.2777 | 654.6711 | 664.5424 | 540.7428 | 606.8378 | 651.7916 | 661.6203 | 662.7089 | 660.93   | 841.5173 | 386.9765 | 713.354  | 719.8051 | 91.55892 | 182.0438 | 314.4982 | 0.244736 | 0.241928 | 3679.207 | 3677.264 | 0.165945 | 0.170521 |
| genData-l | 34 | 2 2.276103 | 690.2176 | 650.4465 | 669.0796 | 647.0334 | 629.3972 | 661.6108 | 676.0566 | 690.8859 | 676.1803 | 851.8647 | 425.4778 | 679.9696 | 761.5731 | 107.2787 | 185.9172 | 305.8875 | 0.244948 | 0.24121  | 3768.169 | 3689.797 | 0.164986 | 0.172418 |
| genData-1 | 35 | 2 2.783077 | 568.9532 | 681.2278 | 677.779  | 672.7677 | 601.4663 | 690,8456 | 689.1133 | 696.6234 | 701.1541 | 888.9571 | 422.8423 | 750.7193 | 777.7618 | 105.7357 | 172.4236 | 275,8443 | 0.243645 | 0.241422 | 3580.025 | 3570.515 | 0.162532 | 0.17159  |
| genData-1 | 36 | 2 2.678269 | 631.0665 | 695.9177 | 690.328  | 687.0961 | 613.4429 | 684.7401 | 690.9114 | 699.1147 | 702.7372 | 912.2399 | 465.578  | 777.4813 | 802.225  | 115.7319 | 184.6545 | 312.0474 | 0.245704 | 0.240001 | 4239.256 | 3854.25  | 0.167796 | 0.17368  |
| genData-1 | 37 | 2 3.337587 | 683.1279 | 702.2633 | 705.8648 | 708      | 610.8021 | 668.3956 | 695.9814 | 702.4533 | 708.1999 | 919.6882 | 469.4406 | 782.9693 | 810.336  | 112.7986 | 200.8487 | 334.2412 | 0.245273 | 0.242707 | 3920.832 | 3759.749 | 0.165816 | 0.174258 |
| genData-l | 38 | 2 3.24663  | 655.8797 | 654.8351 | 688.8464 | 705.0971 | 652.1343 | 678.3757 | 708.0118 | 696.8067 | 700.5202 | 918.0143 | 449.2233 | 764.3081 | 835.1689 | 148.1062 | 180.9373 | 307.484  | 0.244544 | 0.242649 | 3805.644 | 3542.647 | 0.162751 | 0.173189 |
| genData-l | 39 | 2 3.72497  | 628.5428 | 684.4878 | 684.2183 | 670.3632 | 616.9798 | 675.1467 | 691.2282 | 699.9357 | 699.1425 | 920.9996 | 460.4248 | 816.5801 | 822.7846 | 186.2881 | 185.6036 | 335.1658 | 0.245224 | 0.241728 | 3228.196 | 3865.204 | 0.16232  | 0.174011 |
| genData-1 | 40 | 2 3.0807   | 643.231  | 687.09   | 699.8585 | 697.1997 | 647.5907 | 682.7025 | 687.7859 | 700.834  | 698,8849 | 929.966  | 451.7168 | 779.5165 | 838,7102 | 191.4804 | 192.2096 | 341.066  | 0.246622 | 0.24193  | 3382.019 | 3290.426 | 0.164586 | 0.174189 |
| genData-1 | 41 | 2 4.055163 | 624.3344 | 652.7922 | 686.0345 | 665.4265 | 576.2171 | 666.759  | 696.7407 | 703.6597 | 699.4816 | 943.8719 | 450.0276 | 818,5866 | 835.7317 | 151.5683 | 174.1684 | 358.5423 | 0.241338 | 0.241387 | 3375.862 | 3840,648 | 0.165299 | 0.173292 |
| genData-l | 42 | 2 4.011644 | 609.1054 | 663.049  | 704.5247 | 698.6374 | 598,8808 | 679.0995 | 697.8108 | 702.0218 | 702.3262 | 956.2959 | 461.777  | 812.4771 | 809.1787 | 122.6518 | 180.5063 | 326.8213 | 0.243725 | 0.240266 | 2938.59  | 3567.704 | 0.160879 | 0.173101 |
| genData-l | 43 | 2 2.725966 | 577.6885 | 653.8688 | 694.8362 | 667.3454 | 584.3152 | 695.421  | 684.682  | 695.4957 | 698.1248 | 944.0977 | 485.7281 | 820.4938 | 819.9998 | 133.4823 | 198.873  | 340.1791 | 0.244565 | 0.243665 | 3927.845 | 3823.848 | 0.164162 | 0.17167  |
| genData-1 | 44 | 2 3.481142 | 636,216  | 687.407  | 699.7151 | 662.5197 | 636.4946 | 681.268  | 693.6212 | 696.5013 | 700.7693 | 923.3197 | 454.2425 | 825.7902 | 796.2756 | 155.7876 | 176.5312 | 296.869  | 0.242734 | 0.24218  | 3560.704 | 3662.445 | 0.160594 | 0.173495 |
| genData-1 | 45 | 2 3.37472  | 657.3715 | 699.9957 | 698.8177 | 670.4709 | 665.9219 | 690.3673 | 690.9702 | 701.5191 | 705.4705 | 899.235  | 453.3985 | 844.6734 | 780.0702 | 140.3053 | 196.0275 | 300,2036 | 0.244774 | 0.244874 | 3408.27  | 3883.581 | 0.163719 | 0.173229 |
| genData-l | 46 | 2 2.710373 | 629.2116 | 698.4384 | 705.0092 | 697.0528 | 600.5399 | 679.0911 | 692.8084 | 699.4172 | 704.1115 | 910.9553 | 432.2372 | 824.1324 | 776.8236 | 122.2343 | 181.5315 | 312.1264 | 0.244998 | 0.242556 | 3573.044 | 3586.629 | 0.167995 | 0.171466 |
| genData-1 | 47 | 2 2.560055 | 686.1339 | 676.2798 | 698.1616 | 708      | 664.0854 | 687.7727 | 684.1022 | 698.2462 | 706.2691 | 884.9473 | 435.3209 | 791.3465 | 801.6642 | 123.9188 | 167.6312 | 362,2683 | 0.243204 | 0.239784 | 3162.264 | 3659.913 | 0.165553 | 0.172623 |
| genData-1 | 48 | 2 2.627258 | 623.0101 | 685.7596 | 694.0972 | 696.6509 | 608.8845 | 695.6712 | 690.1954 | 699.9047 | 699.6639 | 848.5004 | 403.7912 | 679.6329 | 764.3695 | 111.3017 | 208.6429 | 321.9962 | 0.244358 | 0.243525 | 2888.299 | 3487.011 | 0.164803 | 0.171846 |
| genData-1 | 49 | 2 2.196778 | 677.1159 | 696.407  | 691.661  | 621.9879 | 652.683  | 697.8732 | 694.268  | 700.9285 | 696.1099 | 826.785  | 392.6404 | 683.9425 | 719.5722 | 102.3523 | 183.9215 | 333.0307 | 0.243283 | 0.243045 | 3544.734 | 3330.949 | 0.164102 | 0.171418 |
| genData-l | 50 | 2 2.170113 | 686.515  | 675.5395 | 592.0668 | 406.1339 | 677.4817 | 694.6334 | 687.0104 | 658.8393 | 561.7248 | 759.075  | 353.848  | 638.0635 | 686.252  | 72.9549  | 189.0113 | 350.2529 | 0.243274 | 0.243448 | 3796.953 | 3918.608 | 0.166922 | 0.173099 |
| genData-1 | 29 | 3 2.643449 | 689.3152 | 673.5674 | 692.2635 | 666.8034 | 631.3584 | 706.6794 | 697.6342 | 698.58   | 703.1384 | 813.4386 | 392.1484 | 684.3214 | 716.6789 | 89.43584 | 199.5023 | 319.8031 | 0.243856 | 0.242969 | 3783.422 | 3832.352 | 0.163251 | 0.173464 |
| genData-1 | 30 | 3 2.626087 | 611.6005 | 642.0643 | 697.8935 | 681.1611 | 698.958  | 677.7819 | 700.792  | 696.7557 | 697.3076 | 861.9257 | 455.3832 | 794.7408 | 775.624  | 98.91451 | 187.7892 | 298.4243 | 0.246804 | 0.244138 | 3587.496 | 3734.797 | 0.165336 | 0.172402 |
| genData-1 | 31 | 3 3.34973  | 658.7009 | 689.4821 | 678.7529 | 701.3848 | 611.0576 | 659.47   | 684.1402 | 696.7804 | 701.7046 | 947.0569 | 456.4821 | 839.0124 | 840.7366 | 164.4688 | 182.5708 | 328.3803 | 0.245098 | 0.2414   | 3051.598 | 3586.654 | 0.16273  | 0.172633 |
| genData-l | 32 | 3 3.349411 | 628.2497 | 679.7629 | 704.1441 | 704.0461 | 640.2209 | 670.3092 | 680.6617 | 698.6601 | 705.6399 | 970.3211 | 470.2498 | 834.557  | 914.1172 | 128.3199 | 181.1467 | 330.7221 | 0.24479  | 0.238502 | 3697.551 | 3711.096 | 0.166503 | 0.172181 |
| genData-l | 33 | 3 3.546763 | 625.5706 | 685.3016 | 698.849  | 669.9547 | 609.7304 | 679.5933 | 697.1977 | 702.2618 | 698.4055 | 1007.245 | 495.0844 | 846.0891 | 907.2994 | 154.4214 | 191.3178 | 292.904  | 0.246398 | 0.24429  | 4096.241 | 3593.368 | 0.162311 | 0.172726 |
| genData-1 | 34 | 3 3.528721 | 608.0423 | 682.3565 | 705.5056 | 684.6813 | 572.9803 | 629.3703 | 697.5512 | 699.4916 | 702.0965 | 1020.511 | 499.435  | 854.5005 | 902.0099 | 148.1072 | 193.6286 | 304.3504 | 0.242421 | 0.243873 | 3739.692 | 3632.196 | 0.165183 | 0.17249  |
| genData-1 | 35 | 3 4.092679 | 537.2963 | 638.6273 | 695.9977 | 702.0821 | 561.9177 | 648,6008 | 687.1685 | 702.5234 | 702.568  | 1059.697 | 512.0128 | 895.6016 | 862.2019 | 140.8537 | 180.1264 | 321.6879 | 0.245666 | 0.239659 | 3343.137 | 3628.755 | 0.166223 | 0.171948 |
| genData-l | 36 | 3 4.010819 | 584.6219 | 645.1451 | 687.1689 | 704.8496 | 557.897  | 690.4469 | 680.0621 | 697.1758 | 702.6858 | 1050.969 | 522.8312 | 900.7278 | 867.7139 | 169.0404 | 183.3154 | 317.892  | 0.245397 | 0.242083 | 3020.642 | 3723.161 | 0.167677 | 0.17197  |

Fig. 1 CP + WAT Silicon Data Format.

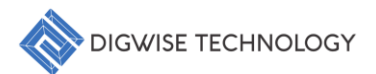

# 3. Getting Started

#### 3.1. User Interface Overview

The main window is thoughtfully designed with multiple interactive panels, as illustrated in Fig. 2, to enhance usability and streamline the binning process:

#### I. Data & Option:

This panel provides critical insights into the dataset, including the total data size (number of dies) and interactive controls for key parameters such as the minimum bin size and the number of bins. It serves as the central hub for initializing and customizing binning configurations, ensuring precise control over the process.

#### II. Log History:

This panel acts as a comprehensive log viewer, meticulously recording and displaying the execution history of each stage. It allows users to trace back and review the sequential steps taken, ensuring transparency, traceability, and error diagnosis in the workflow.

#### III. Notebook Panel:

This panel displays visual results for each stage of the process in a structured and easily navigable format. It organizes output graphs and charts into separate tabs, enabling users to review and analyze results from various stages of the binning procedure. Each tab within the notebook can be dedicated to specific data visualizations, offering a comprehensive view of performance metrics, clustering outcomes, and power distribution at every step of the process. This panel ensures that users have a clear, concise, and interactive overview of the results at any given stage.

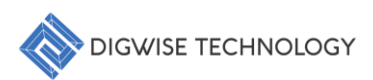

| ■ Binning-PG™     |              |        |        |        |        |        |        |  | - | ×      |
|-------------------|--------------|--------|--------|--------|--------|--------|--------|--|---|--------|
| File              |              |        |        |        |        |        |        |  |   |        |
| Data & Option     | Stages Noteb | book   |        |        |        |        |        |  |   |        |
| Number of die:    | Stage0       | Stage1 | Stage2 | Stage3 | Stage4 | Stage5 | Stage6 |  |   | $\sim$ |
| N/A               |              |        |        |        |        |        |        |  |   |        |
| Minimum Bin Size: |              |        |        |        |        |        |        |  |   |        |
| Number of Bin:    |              |        |        |        |        |        |        |  |   |        |
|                   |              |        |        |        |        |        |        |  |   |        |
| Start             |              |        |        |        |        |        |        |  |   |        |
|                   |              |        |        |        |        |        |        |  |   |        |
| l.                |              |        |        |        |        |        |        |  |   |        |
|                   |              |        |        |        |        |        | Ш.     |  |   |        |
|                   |              |        |        |        |        |        |        |  |   |        |
|                   |              |        |        |        |        |        |        |  |   |        |
|                   |              |        |        |        |        |        |        |  |   |        |
| Log History       |              |        |        |        |        |        |        |  |   |        |
|                   |              |        |        |        |        |        |        |  |   |        |
|                   |              |        |        |        |        |        |        |  |   |        |
|                   |              |        |        |        |        |        |        |  |   |        |
| н.                |              |        |        |        |        |        |        |  |   |        |
|                   |              |        |        |        |        |        |        |  |   |        |
|                   |              |        |        |        |        |        |        |  |   |        |
|                   |              |        |        |        | _      |        |        |  |   |        |

# Fig. 2 Binning-PG<sup>™</sup> Main Window.

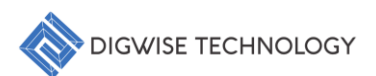

### 3.2. Loading Data

To begin utilizing the Binning-PG<sup>™</sup>, follow these steps to load your CP (Chip Probe) and WAT (Wafer Test) data:

- 1. Load Data:
  - Action: Navigate to the "File" menu in the top toolbar and select "Load Data" from the dropdown options.
  - Description: This action allows users to load the required data for processing. Upon successful data load, the system will automatically display the number of dies in the "Data & Option" panel, providing a clear overview of the dataset.

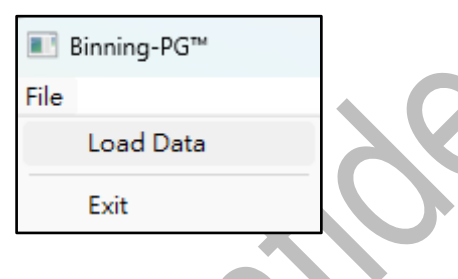

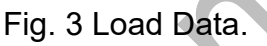

#### 2. Data Information:

- Action: After the data is successfully loaded, the system will automatically update the "Data & Option" panel.
- **Description:** The "Data & Option" panel will display the number of dies in the dataset, providing users with key insights into the data's size and scope. Additionally, a feature selection dropdown menu will appear, allowing users to choose the relevant features for further analysis. This update ensures that users have access to both essential data details and customizable options for their analysis.

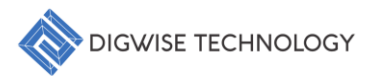

| ■ Binning-PG™   |                                                                             |  |  |  |  |  |  |
|-----------------|-----------------------------------------------------------------------------|--|--|--|--|--|--|
| File            |                                                                             |  |  |  |  |  |  |
| Data & Option   |                                                                             |  |  |  |  |  |  |
| Select Columns: | WID   X   Y   SIDD   ROu   PC_033_300   PC_033_400   PC_033_600   VTS_LVT_N |  |  |  |  |  |  |
| Number of die:  |                                                                             |  |  |  |  |  |  |
| 1009500         |                                                                             |  |  |  |  |  |  |

Fig. 4 Feature Selection and Die Count Overview.

- 3. Start Binning Process:
  - Action: Enter the desired "Minimum Bin Size" and "Number of Bins" in the input fields, and then click the "Start" button to initiate the binning process.
  - **Description:** This step triggers the binning algorithm, where the system utilizes unsupervised learning (e.g., K-means) to categorize the dies based on the provided parameters. The process then proceeds to optimize the number of bins based on power/performance characteristics and other criteria, ensuring a precise and efficient binning result.

| Ň                 | Minimum Bin Size: |
|-------------------|-------------------|
|                   | 5000              |
|                   | Number of Bin:    |
|                   | 30                |
| $\frown \bigcirc$ | Start             |
|                   |                   |

Fig. 5 Input Parameters and Initiating the Binning Process.

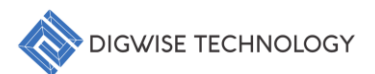

## 4. Customer Support and Assistance

For further assistance or to report any issues you may encounter, please reach out to our dedicated support team. Our team is committed to providing timely solutions and ensuring your experience with our system is seamless.

#### **Contact Information:**

- AnswerXpert QA Forum: http://172.17.20.61/post\_message4.php
- **Operating Hours:** Monday to Friday, 9:00 AM 6:00 PM (GMT)

Feel free to contact us with any questions, feedback, or concerns. We value your input and are here to help you resolve any challenges effectively.